结构方程模型 SEM 算法

## 目录

| SPSSAU | U 数据格式   | 2 |  |  |  |
|--------|----------|---|--|--|--|
| 计算公    | 计算公式     |   |  |  |  |
| 1.     | 基本说明     | 2 |  |  |  |
| 2.     | 测量关系设置   | 3 |  |  |  |
| 3.     | 模型关系设置   | 4 |  |  |  |
| 4.     | 模型拟合指标   | 4 |  |  |  |
| 5.     | 其它       | 5 |  |  |  |
| 参考文    | <u> </u> | 5 |  |  |  |
| 1.1.   | φ.ς      | - |  |  |  |

结构方程模型研究'测量关系'和'影响关系',在 SPSSAU 中支持:

- ✓ 设置 MI 指标输出;
- ✓ 自动建立'外生变量自动建立协方差关系';
- ✓ 可设置'二阶结构'。

| 开始分析 MI指标    | ✓ Ø Q                          |  |
|--------------|--------------------------------|--|
| Item1        | 设置模型关系                         |  |
| Item2        | 第1项 第2项                        |  |
| Item4        | ▲ Factor4 v 影响→ v Scale1 v + - |  |
| Item5        | ▼ Factor5                      |  |
| Item7        | ▲                              |  |
| Item8        |                                |  |
| Item11       |                                |  |
| Item12       |                                |  |
| Item15       | •                              |  |
| Item16       | <b>v</b>                       |  |
| Factor6(量表證) | 设置量表二阶结构【高级设置,可选】              |  |
| Factor7(量表證) | 量表Scale1 Factor1,Factor2,F▼    |  |
|              | 量表Scale2 请选择 ▼                 |  |
| Factor8(量表题) | 量表Scale3 请选择 ▼                 |  |
|              | 量表Scale4 请选择  ▼                |  |
| Factor9(量表题) | 量表Scale5 请选择    ▼              |  |

SPSSAU 进行结构方程模型时,涉及下述参数:

- ✓ MI 指标: 默认不输出 MI 指标,可选为按照比如 MI>50 (或者 20、10、5 或 3) 输出 MI 指标;
- ✓ 外生变量自动协方差关系: SPSSAU会自动对外生变量之间建立协方差关系,并且不可取消。

#### SPSSAU 数据格式

| Factor1_Item1 | Factor1_Item2 | Factor1_Item3 | Factor2_Item1 | Factor2_Item2 | Factor2_Item3 | Factor2_Item4 |
|---------------|---------------|---------------|---------------|---------------|---------------|---------------|
| 3             | 4             | 1             | 3             | 1             | 1             | 1             |
| 5             | 2             | 4             | 4             | 5             | 2             | 5             |
| 3             | 2             | 1             | 4             | 2             | 1             | 5             |
| 1             | 5             | 1             | 4             | 3             | 3             | 1             |
| 2             | 2             | 1             | 3             | 5             | 1             | 1             |
| 4             | 3             | 1             | 3             | 5             | 4             | 2             |
| 5             | 3             | 5             | 2             | 5             | 2             | 5             |
| 3             | 2             | 4             | 1             | 3             | 5             | 4             |
| 2             | 2             | 5             | 1             | 3             | 2             | 1             |
| 2             | 5             | 2             | 5             | 1             | 3             | 1             |

比如上图中共2个 factor,第1个 Factor 由3项表示,第2个 factor 由4项表示,分析时:分别将前3项放入第1个 factor 框中,将接着另外4项放入第2个 factor 框中。

计算公式

### 1. 基本说明

结构方程模型时,其涉及两种关系,分别是'测量关系'和'影响关系',具体类似下图:

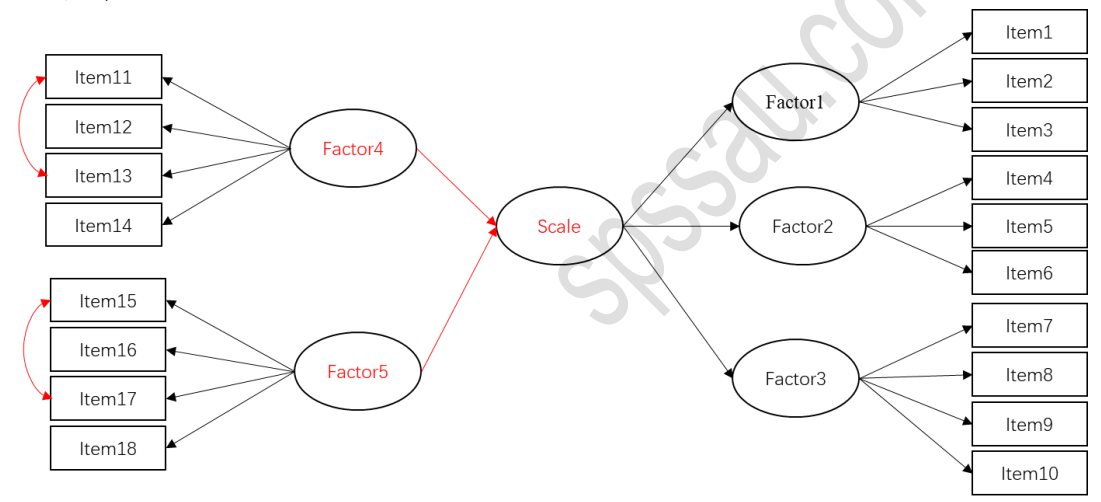

关于'测量关系':上图中Factor4 共由 4 项表示(或 Factor5 由 4 项表示), 此均为'测量关系';类似地,Factor1/Factor2/Factor3 均由多项表示,此种也为 '测量关系',并且 Scale 由 Factor1、Factor2 和 Factor3 共 3 项测量,此为'二阶 测量关系', '二阶测量关系'使用较少,当使用到'二阶测量关系'时,建立影 响关系就需要以该'Scale'为准,而不能以 Factor 为准。

关于'影响关系':上图中研究 Factor4 和 Factor5 对于 Scale 的影响情况。与此同时, SPSSAU 中还可建立测量项之间的协方差相关关系,比如图中 Item11 和

Item13之间建立协方差关系(或Item15和Item17),此种协方差关系通常是由MI指标的指导下建立,其用于模型的调整和优化使用。

提示: 在建立结构方程模型时, SPSSAU 默认会自动建立外生变量之间的协方 差关系,比如图中 Factor4 和 Factor5 均为外生变量, SPSSAU 会自动建立该两项的 协方差变量。

上图在 SPSSAU 中的操作类似如下:

| 开始分析 面 MI指标  | ~ | © <u>Q</u>                   |
|--------------|---|------------------------------|
| Item1        | • | 设置模型关系                       |
| Item2        | Ŧ | 第1项 第2项                      |
| Item4        | 1 | Factor4 v 影响→ v Scale1 v + - |
| Item5        | • | Factor5 v 影响→ v Scale1 v + - |
| Item7        | • | Item11                       |
| Item8        | • | Itom15 x 相关 x Itom17 x 1     |
| Item11       |   |                              |
| Item12       | Ŧ |                              |
| Item15       | 4 |                              |
| Item16       | • |                              |
| Factor6(昼表證) |   | 设置量表二阶结构【高级设置,可选】 🔘          |
| Factor7(昼表證) |   | 量表Scale1 Factor1,Factor2,F▼  |
|              |   | 量表Scale2 请选择 ▼               |
| Factor8(星表题) |   | 量表Scale3 请选择 ▼               |
|              |   | 量表Scale4 请选择 ▼               |
| Factor9(重表證) |   | 量表Scale5 请选择 ▼               |

SPSSAU 借助 Python 中 semopy 包实现,可参考链接: https://semopy.readthedocs.io。

## 2. 测量关系设置

测量关系包括两种,分别是 Factor 与 Items 之间的测量关系, Scale 与 Factor 之间的测量关系。当把某 Factor 对应的 Items 均放入同一个框中时,已经表达此关 系。如果要设置 Scale 与 Factor 之间的关系,可通过'量表二阶结构'进行设置, SPSSAU 中最多设置 5 个 Scale。关于'二阶结构',如下图所示:

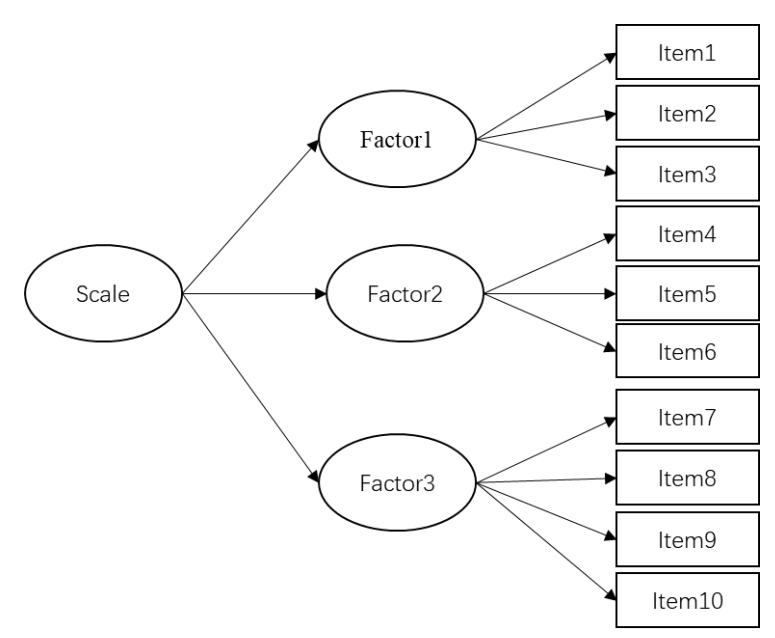

类似上图时,每个 Factor 对应多个 Items,并且3个 Factor 同隶属于1个 Scale, 此种情况称为'二阶模型'即 Scale。

提示:当设置成 Scale 之后,研究影响关系时,就应该以 Scale 为准进行研究。

3. 模型关系设置

模型关系设置时,其包括2类,分别下述:

第1类:研究者自己设置的影响关系,比如 Factor4 和 Factor5 影响 Scale(如 果设置了 Scale,那么就只能研究它的影响关系,而不能研究比如 Scale 下属的 Factor1 与其它项的影响关系);

第2类:协方差相关关系。

SPSSAU会自动建立外生变量之间的协方差关系,比如本文档中Factor4和 Factor5之间的协方差关系,当然研究者也可进行设置。除此之外,较多情况下, 研究者可通过输出 MI 指标的引导,主动建立 Items 之间的协方差关系,进而对模 型进行优化和调整,比如本文档中 Item11和 Item13, Item15和 Item17之间的协方 差关系。

4. 模型拟合指标

| 结构方程模型时, |    |     |      | 其对模型拟合效果关注较少,并且其涉及很多指标如 |       |       |       |       | 下:    |       |        |
|----------|----|-----|------|-------------------------|-------|-------|-------|-------|-------|-------|--------|
| 常        | 用指 | ~?  | đf   | n                       | w2/df | CEI   | DMSEA | DMD   | CEI   | NEI   | NINEI  |
|          | 标  | χ2  | aj   | p                       | χ2/aj | GLI   | KMSEA | NIVIN | CLI   | ΙΝΓΙ  | ΙΝΙΝΓΙ |
| 判        | 断标 |     |      | > 0.05                  | ~?    | > 0.0 | -0.10 | <0.05 | > 0.0 | > 0.0 | > 0.0  |
|          | 准  | -   | -    | >0.03                   | <3    | >0.9  | <0.10 | <0.03 | >0.9  | >0.9  | >0.9   |
| 其        | 它指 | ттт | ACEI | IEI                     | DCEI  | DNICI | DCEI  | CDMD  |       |       |        |
|          | 标  | ILI | AGFI | 111                     | PGFI  | PINFI | PUFI  | SKMK  |       |       |        |

判断标

 $\frac{1}{2}$  >0.9 >0.9 >0.9 >0.5 >0.5 >0.5 <0.1

通常情况下, 仅需要关注关键指标即可, 比如 RMSEA、CFI、GFI 指标等, 与此同时, 不同的文献描述的判断标准并不相同, 具体应该以文献为准。另外, 样 本量也会影响到指标, 比如样本量越大时 χ2/df 这个指标通常会越大, 建议研究者 应以实际研究为准。当模型拟合指标出现较多不达标时, 可考虑让 SPSSAU 输出 MI 指标, 并且结合 MI 指标建立'协方差关系', 实现模型的优化和调整。

# 5. 其它

- ✓ SPSSAU中进行模型拟合时,默认使用极大似然 ML法;
- ✓ 因子对应多个测量项时(或者二阶测量结构时),默认第1项作为参照项;
- ✓ SPSSAU 输出模型图时,图中并没有提供'残差项',但在输出结果表格中有 提供,研究者如何需要可自行在 PPT 中手工绘图模型图;
- ✓ SPSSAU提供的结构方程模型时,并没有提供 bootstrap 法进行中介作用研究。

# 参考文献

[1] The SPSSAU project (2024). SPSSAU. (Version 24.0) [Online Application Software]. Retrieved from https://www.spssau.com.

[2] semopy: A Python package for Structural Equation Modeling (Version 0.5.0). Available at: https://semopy.readthedocs.io.

【3】周俊,马世澎. SPSSAU 科研数据分析方法与应用.第1版[M]. 电子工业出版 社,2024.